# 6.8. Inventory Optimization via Intersite Transfers

Streamline is able to optimize your inventory by releasing frozen capital internally, and replenish your locations using your own overstocks instead of making any more replenishment orders from your suppliers or distribution centers.

If your business is spread out over several separate regions so that each of them contains a set of locations where inventory transfers are allowed, Streamline can account for these constraints and generate transfers within the given areas.

In this article you will learn:

- How to enable intersite optimization feature.
- How Streamline generates intersite transfers and the delivery date for a transfer in particular.
- How to apply transfer region constraint.
- How to export prepared transfers into Excel or your database.

To demonstrate all of these, we use a little project based on a database source. We have only two products here, **t-shirt** and **dress** that are sold in three stores, **east**, **north** and **west** (see figure below).

|    | 🕽 Start 🛛 🚦 | Demand fo | recasting | 📎 Inven    | tory planning   | E                             | Reports          | 🛄 Dashboa    | rd              |          |              |
|----|-------------|-----------|-----------|------------|-----------------|-------------------------------|------------------|--------------|-----------------|----------|--------------|
| 7  | New filter  | All items |           |            |                 |                               |                  |              |                 |          |              |
| Se | earch       | 0         | 🔪 🎇 Se    | ttings 📃 I | in transition d | on details 📓 Export table 🔻 🏫 |                  |              | xport parameter | s 🏴 Imp  | ort paramete |
|    | ~<br>       | Landar    | 0         | <b>T</b>   | Lead time,      |                               | Current          | order        | Next order      | Charlest | Question     |
|    | Item code   | Location  | On hand   | lo receive | days            | Qty Value Delivery date       |                  |              | date            | Stockout | Overstock    |
| 1  | dress       | east      | 800       | 626        | 30              | 0                             | 0                | Oct 24, 2019 |                 | 0        | 258          |
| 2  | dress       | north     | 200       | 123        | 30              | 390                           | 78,000           | Oct 24, 2019 | Sep 11, 2019    | 190      | 0            |
| 3  | dress       | west      | 500       | 54         | 30              | 119                           | 29,750           | Oct 24, 2019 | Sep 11, 2019    | 0        | 0            |
| 4  | t-shirt     | east      | 500       | 200        | 30              | 0                             | 0 0 Oct 24, 2019 |              |                 | 0        | 100          |
| 5  | t-shirt     | north     | 500       | 0          | 30              | 0 0 Oct 24, 2                 |                  | Oct 24, 2019 |                 | 0        | 500          |
| 6  | t-shirt     | west      | 200       | 156        | 30              | 438                           | 43,800           | Oct 24, 2019 | Sep 11, 2019    | 83       | 0            |

There are overstocks for three planning items, and, at the same time, two items have stockouts. Let's see, if Streamline can restock the required quantities using intersite transfers. By default, the intersite optimization feature is disabled. Let's enable it.

## **Enabling Intersite Optimization**

To enable intersite optimization:

- 1. Go to the menu **File** > **Settings**.
- 2. Navigate to the **Project** tab of the **Settings** dialog.

Last update: 2022/12/06 inventory-optimization-via-inter-store-transfers https://gmdhsoftware.com/documentation-sl/inventory-optimization-via-inter-store-transfers 16:41

3. Check the option **Enable intersite optimization** under the **Inventory planning** group (see figure below).

| ttings                          |                  |                  |                     | ×      |
|---------------------------------|------------------|------------------|---------------------|--------|
| General Project                 | ABC analysis     | Inventory        | Distribution center | Da:    |
| Update data                     |                  |                  |                     |        |
| Ouick update (no h              | istory overlap)  |                  |                     |        |
| Eorecast                        |                  |                  |                     |        |
| Model is seasonal where         | n test >         |                  |                     | 0 30 🚔 |
| Forecast prices set             | parately from de | mand             |                     | 0.00   |
|                                 | •                |                  |                     |        |
|                                 | optimization     |                  |                     |        |
| C Enable Inter-store            |                  |                  |                     |        |
| Default inter-store lead        | d time 1 📑       | days             |                     |        |
| Enable ordering av              | ailability       | d                |                     |        |
| Combine Display qty     Maximum | with Safety sto  | ck as:           |                     |        |
|                                 |                  | -                |                     |        |
| Inventory carrying cos          | ts               |                  | -                   |        |
| Annual interest rate (r         | educes margin)   |                  | U                   | ▼ %    |
| Reports                         | coive to on han  | d for KDT colcul | ations              |        |
| (Impacts the calcul             | ation of stockou | its and days of  | supply)             |        |
| Supply time in 🔘 Da             | ys 🔿 Months      | -                |                     |        |
| Measure of forecast qu          | uality 🔘 MAPE    |                  | y = 100% - MAPE     |        |
|                                 |                  |                  |                     |        |
|                                 |                  |                  |                     |        |
|                                 |                  |                  |                     |        |
|                                 |                  |                  |                     |        |
|                                 |                  |                  |                     |        |
|                                 |                  |                  |                     |        |
|                                 |                  |                  |                     |        |
|                                 |                  |                  | 01/                 |        |

There is also a control for setting the default lead time for a transfer, in case the destination location is not supplied from a DC normally – **Default intersite lead time**. By default, it is **1 day**.

After we click **OK**, a new column **Available for transfer** has been added into the **Inventory planning** tab, and a new tab called **Intersite optimization** has been added into the set of application tabs (see figure below).

| 202 | 22/12/07 07:40 | 0                        | 3/10     |            |               |                                        |                  | 6.8. Invent   | ory Optimiz | ation via Inte | ersite Transfers |
|-----|----------------|--------------------------|----------|------------|---------------|----------------------------------------|------------------|---------------|-------------|----------------|------------------|
|     | Start          | Demand fore<br>All items | ecasting | 📎 Invento  | ry planning   | 2                                      | inter-store      | optimization  | 🖽 Repor     | ts 🛄 Da        | ashboard         |
| s   | earch          |                          | Setti    | ngs 🚚 In   | transition de | sition details 📓 Export table 🔻 🙀 Expo |                  |               | port parame | eters 🔎 Ir     | mport parameter  |
|     | v<br>Item code | Location                 | On hand  | To receive | Lead time,    |                                        | Current order    |               |             | Overstock      | Available for    |
|     |                |                          |          |            | days          | Qty                                    | Value            | Delivery date |             |                | transfer         |
| 1   | dress          | east                     | 800      | 626        | 30            | 0                                      | 0 Oct 24, 2019 0 |               | 0           | 258            | 258              |
| 2   | dress          | north                    | 200      | 123        | 30            | 390                                    | 78,000           | Oct 24, 2019  | 190         | 0              | 0                |
| 3   | dress          | west                     | 500      | 54         | 30            | 119                                    | 29,750           | Oct 24, 2019  | 0           | 0              | 0                |
| 4   | t-shirt        | east                     | 500      | 200        | 30            | 0                                      | 0 Oct 24, 2019 0 |               | 0           | 100            | 100              |
| 5   | t-shirt        | north                    | 500      | 0          | 30            | 0 0 Oct 24, 2019 0                     |                  | 0             | 500         | 500            |                  |
| 6   | t-shirt        | west                     | 200      | 156        | 30            | 438 43,800 Oct 24, 2019                |                  | Oct 24, 2019  | 83          | 0              | 0                |

The **Available for transfer** column shows an overstock quantity that can be used to replenish other locations through intersite transfers. It indicates the minimal expected overstock amount during the **Lead time** (in our case, **30 days**).

As you see from the figure below, the available quantity is enough to cover both stockouts.

|   | 🕽 Start 🛛  | 🖾 Demand fo | precasting | 📎 Inven    | tory planning   | . 🤹     | Inter-sto           | re optimization | 🖽 Rep       | orts      | Dashboard      |
|---|------------|-------------|------------|------------|-----------------|---------|---------------------|-----------------|-------------|-----------|----------------|
| 7 | New filter | All items   |            |            |                 |         |                     |                 |             |           |                |
| S | earch      | 0           | 🔧 🎡 Se     | ttings 🚚 I | In transition o | letails | Expor               | t table 🔻 🏗     | Export para | meters 🦊  | Import paramet |
|   |            | 1           | Onland     | T          | Lead time,      |         | Current             | order           | Charling    | O una de  | Available for  |
|   | item code  | Location    | On hand    | to receive | days            | Qty     | Value Delivery date |                 | Stockout    | Overstock | transfer       |
| 1 | dress      | east        | 800        | 626        | 30              | 0       | 0                   | Oct 24, 2019    | 0           | 258       | 258            |
| 2 | dress      | north       | 200        | 123        | 30              | 390     | 78,000              | Oct 24, 2019    | 190         | 0         | 0              |
| 3 | dress      | west        | 500        | 54         | 30              | 119     | 29,750              | Oct 24, 2019    | 0           | 0         | 0              |
| 4 | t-shirt    | east        | 500        | 200        | 30              | 0       | 0 Oct 24, 2019      |                 | 0           | 100       | 100            |
| 5 | t-shirt    | north       | 500        | 0          | 30              | 0       | 0                   | Oct 24, 2019    | 0           | 500       | 500            |
| 6 | t-shirt    | west        | 200        | 156        | 30              | 438     | 43,800              | Oct 24, 2019    | 83          | 0         | 0              |

Let's proceed to the Intersite optimization tab and see the suggested transfers (see figure below).

|   | 🕽 Start 🛛 📓 | Demand for | ecasting | 📎 Invent   | ory planning    |              | store optim | ization | 😐 Reports       | 🛄 Dashboard     |               |
|---|-------------|------------|----------|------------|-----------------|--------------|-------------|---------|-----------------|-----------------|---------------|
| 7 | New filter  | All items  |          |            |                 |              |             |         |                 |                 |               |
| S | earch       | 9          | 💊 🎇 Set  | tings 🛄 Ir | n transition de | etails 📓 Exp | oort table  | ▼ 🎥Ex   | port parameters | s 🏴 Import para | ameters 🔻 🚰   |
|   | ~<br>       | 1          | On hand  | <b>T</b>   | Lead time,      | Order cycle, |             |         | Current         | order           |               |
|   | item code   | Location   | On nand  | to receive | days            | months       | Qty         | Value   | Order type      | Source from     | Delivery date |
| 1 | dress       | north      | 200      | 123        | 1               | 1            | 190         | 38,000  | Transfer        | east            | Sep 25, 2019  |
| 2 | t-shirt     | west       | 200      | 156        | 1               | 1            | 83          | 8,300   | Transfer        | north           | Sep 25, 2019  |

We have two transfers here, each covers the required stockout at a particular location *completely*. Streamline uses a special method to generate intersite transfers. The quantity to transfer not always equals to the **Stockout** amount. It is found as a minimum between replenishment quantity recalculated for the **Default intersite lead time** (or lead time from DC) and **Stockout**. In our example, the minimum drop to the **Stockout** for both transfers. Let's check this out.

To do this, we go to the **Inventory planning** tab and set **Lead time** to **1 day** for items with stockouts (see figure below).

|   | Start            | 🗹 Demand f | forecasting | 📎 Inve     | ntory plannin | g 🔹 Inte     | r-store o | ptimizatio | n 🖪 Repor     |
|---|------------------|------------|-------------|------------|---------------|--------------|-----------|------------|---------------|
| 7 | New filter       | All items  |             |            |               |              |           |            |               |
| S | earch            |            | 🔍 👹 Se      | ettings 🛄  | In transition | details 📓 E  | xport ta  | ble 🔻 1    | Export parame |
|   | ^<br> team and a | Landian    | Onland      | T          | Lead time,    | Order cycle, |           | Curren     | t order       |
|   | item code        | Location   | Un hand     | to receive | days          | months       | Qty       | Value      | Delivery date |
| 1 | dress            | east       | 800         | 626        | 30            | 1            | 0         | 0          | Oct 24, 2019  |
| 2 | dress            | north      | 200         | 123        | 1             | 1            | 203       | 40,600     | Sep 25, 2019  |
| 3 | dress            | west       | 500         | 54         | 30            | 1            | 119       | 29,750     | Oct 24, 2019  |
| 4 | t-shirt          | east       | 500         | 200        | 30            | 1            | 0         | 0          | Oct 24, 2019  |
| 5 | t-shirt          | north      | 500         | 0          | 30            | 1            | 0         | 0          | Oct 24, 2019  |
| 6 | t-shirt          | west       | 200         | 156        | 1             | 1            | 248       | 24,800     | Sep 25, 2019  |

As you see, suggested quantities **203** and **248** are bigger than the corresponding stockouts **190** and **83**.

Now, let's explain how Streamline calculates the delivery date for transfer orders.

#### Transfer Order Delivery Date Calculation

Streamline determines the delivery date for a transfer following the logic:

- If the destination location is not tied to a DC, Streamline considers the transfer to arrive after the **Default intersite lead time**. For example, if the current date is **Sep 2, 2018**, and the **Default intersite lead time** is **1 day** (which is the default value), then Streamline determines the delivery date as **Sep 3, 2018**.
- If the destination location is normally supplied from a DC, it is calculated as:

Delivery date = Today date + Lead time,

where:

- Lead time the interval of time required to deliver the item from the distribution center to the destination location.
- Today date the current local date set in your operating system.

Let's demonstrate both situations.

Our example doesn't have a distribution center configured, it contains stores only. The today date is **Sep 25, 2019**, thus, Streamline determines the delivery date as **Sep 26, 2019** and shows it in the **Delivery date** column (see figure below).

|   | 🕽 Start 🛛 🚦 | 🖾 Demand f | forecasting | 📎 Inve     | ntory plannin | ng 🖣    | 當 Inter-st | ore optimization | 😐 Report      | s 🔲 Dashbo    |
|---|-------------|------------|-------------|------------|---------------|---------|------------|------------------|---------------|---------------|
| 7 | New filter  | All items  |             |            |               |         |            |                  |               |               |
| S | earch       |            | 🔍 🌼s        | ettings 🛄  | In transition | details | Expo       | ort table 📼 🏠    | Export parame | ters 🦉 Import |
|   | ~<br>       | 1          | Onboad      | T          | Lead time,    |         |            | Current          | order         |               |
|   | item code   | Location   | On hand     | to receive | days          | Qty     | Value      | Order type       | Source from   | Delivery date |
| 1 | dress       | north      | 200         | 123        | 1             | 190     | 38,000     | Transfer         | east          | Sep 26, 2019  |
| 2 | t-shirt     | west       | 200         | 156        | 1             | 83      | 8,300      | Transfer         | north         | Sep 26, 2019  |

To illustrate the second case, we have enabled distribution center and set it to the **east** location. The **Lead time** is **30 days**. Now, the delivery date is **Oct 25, 2019** (see figure below).

|   | 🗊 Start 🛛    | 🚾 Demand  | forecasting | ) 🛛 📎 Inv  | entory plann | ing       |         | store optimizat | ion 📋 Distril | bution center |
|---|--------------|-----------|-------------|------------|--------------|-----------|---------|-----------------|---------------|---------------|
| 5 | 🕇 New filter | All items |             |            |              |           |         |                 |               |               |
| Ş | Gearch       |           | S 🖗         | Settings 🌷 | In transitio | n details | s 📓 Exp | oort table 🔻    | Export param  | eters 🏴 Impo  |
|   | ltom codo    | Location  | On hand     |            | Lead time,   |           |         | Curre           | nt order      |               |
|   | item code    | Location  | On nanu     | IO TECEIVE | days         | Qty       | Value   | Order type      | Source from   | Delivery date |
| 1 | t-shirt      | west      | 200         | 156        | 30           | 83        | 8,300   | Transfer        | north         | Oct 25, 2019  |

**Delivery date** is a Streamline's promised date the item to be received on. Of course, you can modify or reset it in your system after the transfer orders have been exported in there.

Now, let us show how to introduce region constraint in the optimization.

## **Applying Transfer Region Constraint**

To enable Streamline to put a region constraint on the generated transfers, the Transfer region data type should be configured and imported along with other information about your inventory. To do this, we will reconfigure our connection setting to the database by completing the following steps:

- 1. Go to the menu File > Change connection > Database connection.
- Navigate to the **Item info** tab, click the **Preview** button to execute our query. This query
  returns a table containing descriptive information for each planning item. The last column of the
  table contains the transfer region (see figure below).

Last update: 2022/12/06 16:41

| D  | Database connec   | tio  | n                  |                     |                 |        |               |                                     |                                            |            |          |             | ×     |
|----|-------------------|------|--------------------|---------------------|-----------------|--------|---------------|-------------------------------------|--------------------------------------------|------------|----------|-------------|-------|
| C  | DBC 🗸 Data s      | our  | ce name ver};Serve | er=server-pc;Databa | ase=sl-test;    |        | Build         | Tables                              |                                            |            |          | <u>R</u> ea | d     |
| Us | ser name          |      | Pa                 | assword             |                 | Pr     | otection      | InTrar                              | nsition                                    |            |          |             |       |
|    | Transactions      | Ite  | m info Orders to   | receive Orders      | to ship Subst   | tituti | ions 🜗        | POHe                                | nto<br>ader                                |            |          |             |       |
|    | select * f        | roi  | n itemInfo         |                     |                 |        |               | POLir<br>trace_<br>trace_<br>transa | ne<br>xe_action_n<br>xe_event_m<br>actions | nap<br>Jap |          |             |       |
| G  | roup timestamps l | by I | Month 🗸 starting f | rom 1 主 🗌 Con       | nbine locations |        |               | Use dra                             | ag-and-drop t                              | to copy ta | able and | column na   | ames. |
|    | Preview           | Exp  | port to CSV        |                     |                 | Jpda   | ite data only |                                     | OK                                         | Sav        | 'e       | Cance       | el    |
|    | last_on_hand      | ł    | price              | supplier            | location        |        | item_c        | ode                                 | model_                                     | from       | transf   | er_regio    | ^     |
|    | Last on hand      | Ŧ    | Purchase price/    | Supplier code 👻     | Location        | Ŧ      | Item code     | ×                                   |                                            | •          |          | •           | •     |
| 1  | 500               |      | 50                 | 2-311               | east            |        | t-shirt       |                                     | dress                                      |            | virginia | 3           |       |
| 2  | 200               |      | 100                | 2-311               | west            |        | t-shirt       |                                     | dress                                      |            | virginia | э           |       |
| 3  | 500               |      | 250                | 4-555               | west            |        | dress         |                                     | dress                                      |            | virginia | 3           |       |
| 4  | 800               |      | 200                | 4-555               | east            |        | dress         |                                     | dress                                      |            | virginia | 3           | ~     |

3. Now we match this column to the **Transfer region** meaning selected from the dropdown (see figure below).

|     | Atabasa samastia   | -                  |                     |                 |                            |        |        |                   |    | Location description    |
|-----|--------------------|--------------------|---------------------|-----------------|----------------------------|--------|--------|-------------------|----|-------------------------|
|     | atabase connection | n                  |                     |                 |                            |        |        |                   |    | Transfer region         |
|     |                    |                    |                     |                 | <b>B</b> (1)               |        |        |                   |    | Location category       |
| C   | DBC 🗸 Data sour    | ce name ver};Serve | er=server-pc;Databa | ise=si-test; ~  | Build                      | lat    | bles   |                   |    | Last on hand            |
| 110 | er name            | P                  | assword             |                 | Protection                 | In     | Trans  | ition             |    | Qty to ship             |
| 0.  |                    |                    |                     | [               | riotection                 | ite    | emInf  | fo                |    | Qty to receive          |
|     | Transactions Ite   | m info Orders to   | receive Orders      | to ship Substit | tutions 🔄                  | P) P(  | OHea   | der               |    | Delivery date           |
| l r |                    |                    |                     |                 |                            |        |        |                   |    | Use model from          |
|     | select * from      | m itemInfo         |                     |                 |                            |        | OLINE  |                   |    | Lead time               |
|     |                    |                    |                     |                 |                            | tra    | ace_x  | e_action_map      |    | Lead time variance      |
|     |                    |                    |                     |                 |                            | tra    | ace_x  | e_event_map       |    | Order cycle             |
|     |                    |                    |                     |                 |                            | tra    | ansac  | tions             |    | Rounding                |
|     |                    |                    |                     |                 |                            |        |        |                   |    | Min lot                 |
|     |                    |                    |                     |                 |                            |        |        |                   |    | Max lot                 |
|     |                    |                    |                     |                 |                            |        |        |                   |    | Supplier code           |
|     |                    |                    |                     |                 |                            |        |        |                   |    | Supplier's item code    |
|     |                    |                    |                     |                 |                            |        |        |                   |    | Supplier's currency     |
|     |                    |                    |                     |                 |                            |        |        |                   |    | Supplier's min. weight  |
|     |                    |                    |                     |                 |                            |        |        |                   |    | Supplier's min. volum   |
|     |                    |                    |                     |                 |                            |        |        |                   |    | Supplier's min. qty     |
|     |                    |                    |                     |                 |                            |        |        |                   |    | Supplier's min. cost    |
|     |                    |                    |                     |                 |                            |        |        |                   |    | Shelf life, periods     |
|     |                    |                    |                     |                 |                            |        |        |                   |    | Shelf life, days        |
|     |                    |                    |                     |                 |                            |        |        |                   |    | Weight/unit             |
|     |                    |                    |                     |                 |                            | Use    | e drag | -and-drop to copy | ta | Volume/unit             |
|     |                    |                    |                     |                 |                            |        |        |                   |    | Sales price/unit        |
| G   | roup timestamps by | Month 🗸 starting f | rom 1 🖨 🗌 Com       | bine locations  |                            |        |        |                   |    | Purchase price/unit     |
| -   |                    |                    |                     |                 |                            |        |        |                   |    | Inventory value/unit    |
|     |                    |                    |                     |                 |                            |        | _      |                   |    | # of periods for safety |
|     | Preview Exp        | port to CSV        |                     | 🗌 Up            | odate data                 | only   |        | OK Si             | av | DC name                 |
|     |                    |                    |                     |                 |                            |        |        |                   |    | Display qty             |
|     | last on hand       | price              | supplier            | location        | ite                        | m code | e      | model from        |    | Service level           |
|     | Last on hand       | Purchase price/    | Supplier code V     | Location        | <ul> <li>Item c</li> </ul> | ode    | -<br>- | •                 | -  |                         |
| 1   | 500                | 50                 | 2-311               | east            | t-shirt                    |        |        | dress             |    | virginia                |
| 2   | 200                | 100                | 2-311               | west            | t-shirt                    |        |        | dress             |    | virginia                |
| 2   | 500                | 250                | 2-511<br>A 666      | west            | daar                       |        |        | deese             |    | virginia                |
| 3   | 000                | 200                | 4-000               | west            | dress                      |        |        | aress             | '  | virginia                |
| 4   | 800                | 200                | 4-555               | east            | dress                      |        |        | dress             | ١  | virginia 🗸 🗸            |

4. To import the column, we click **OK**.

After application the transfer region constraint, the transfer of **190** units for **dress** has disappeared (see figure below).

| ( | Start          | 🛛 Demand f | orecasting 🛛 📎 I | Inventory p | lanning         | 붙 Inter-stor | re optimi | ization                    | 😐 Reports      | 🛄 Dashboa     |
|---|----------------|------------|------------------|-------------|-----------------|--------------|-----------|----------------------------|----------------|---------------|
| 7 | New filter     | All items  |                  |             |                 |              |           |                            |                |               |
| S | earch          |            | 🔍 👹 Settings     | 🜉 In trar   | nsition details | Export       | t table   | <ul> <li>1     </li> </ul> | xport paramete | rs 🤎 Import 🕫 |
|   | V<br>Itom code | Location   | Transfer region  | On hand     |                 | Lead time,   |           |                            | Current order  |               |
|   | item code      | Location   | fransfer region  | On nanu     | to receive      | days         | Qty       | Value                      | Source from    | Delivery date |
| 1 | t-shirt        | west       | virginia         | 200         | 156             | 1            | 83        | 8,300                      | east           | Sep 25, 2019  |

That has happened because the location with the overstock is located in a different region (see figure below).

Last update: 2022/12/06 inventory-optimization-via-inter-store-transfers https://gmdhsoftware.com/documentation-sl/inventory-optimization-via-inter-store-transfers 16:41

| (  | Start      | 🗹 Demand fo | recasting 🛛 📎 I | ing 📀 Inventory planning |                |            | e optimizati | ion            | Reports             | Dashboa    | rd        |               |
|----|------------|-------------|-----------------|--------------------------|----------------|------------|--------------|----------------|---------------------|------------|-----------|---------------|
| 7  | New filter | All items   |                 |                          |                |            |              |                |                     |            |           |               |
| Se | earch      | 0           | 👆 🎡 Settings    | 🌉 In tran                | sition details | Export     | table 🔻      | Expor          | t parameters        | 🏴 Import p | arameters | 🔻 1 Planned o |
|    | ^          | Location    | Transfer region | On hand                  |                | Lead time, |              | Current        | order               | Stockout   | Quarstack | Available for |
|    | item code  | Location    | transfer region | On nanu                  | 10 receive     | days       | Qty          | Value          | Value Delivery date |            | OVEISLOCK | transfer      |
| 1  | dress      | east        | virginia        | 800                      | 626            | 30         | 0            | 0              | Oct 24, 2019        | 0          | 258       | 258           |
| 2  | dress      | north       | california      | 200                      | 123            | 30         | 390          | 78,000         | Oct 24, 2019        | 190        | 0         | 0             |
| 3  | dress      | west        | virginia        | 500                      | 54             | 30         | 119          | 29,750         | Oct 24, 2019        | 0          | 0         | 0             |
| 4  | t-shirt    | east        | virginia        | 500                      | 200            | 30         | 0            | 0 Oct 24, 2019 |                     | 0          | 100       | 100           |
| 5  | t-shirt    | north       | california      | 500                      | 0              | 30         | 0            | 0 Oct 24, 2019 |                     | 0          | 500       | 500           |
| 6  | t-shirt    | west        | virginia        | 200                      | 156            | 30         | 438          | 43,800         | Oct 24, 2019        | 83         | 0         | 0             |

#### **Exporting Intersite Transfer Orders**

To export intersite transfer orders:

- 1. Go to the Intersite optimization tab.
- 2. Click the **Planned orders** button found on the toolbar. The **Planned orders preview** dialog appears (see figure below).

| Planned orders preview                                                                   |              |          |           |             |          |     |            |             |        |         |               | ×               |      |
|------------------------------------------------------------------------------------------|--------------|----------|-----------|-------------|----------|-----|------------|-------------|--------|---------|---------------|-----------------|------|
|                                                                                          | Ď            | Supplier | ltem code | Description | Location | Qty | Order type | Source from | Value  | Order # | Delivery date | Next or<br>date | der  |
| 1                                                                                        |              | 2-311    | t-shirt   |             | west     | 83  | Transfer   | north       | 8,300  | 1       | Sep 26, 2019  | Sep 11, 2       | 2019 |
| 2                                                                                        | $\checkmark$ | 4-555    | dress     |             | north    | 190 | Transfer   | east        | 38,000 | 2       | Sep 26, 2019  | Sep 11, 2       | 2019 |
| Remove future orders from the list  Order items with stockout ignoring "Next order date" |              |          |           |             |          |     |            |             |        |         |               |                 |      |
| Include manufacturing orders                                                             |              |          |           |             |          |     |            |             |        |         |               |                 |      |
| Export to XLSX Export to CSV Total cost 46,300.                                          |              |          |           |             |          |     |            |             |        | Create  | Cance         | al              |      |

There are several exporting options:

- Export to XLSX button exports the orders to an Excel file.
- **Export to CSV** button exports them to a CSV file that can also be opened in Excel. Typically, this option is used to export huge orders.
- **Create** button exports orders to the database.
- 3. We click the **Create** button to export our orders right to the database.

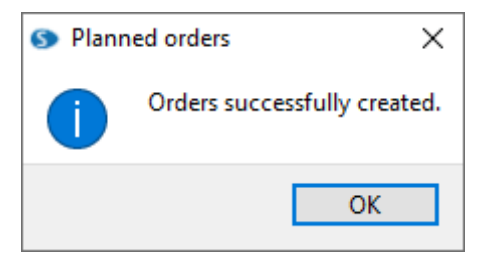

As soon as orders have been exported, Streamline:

- clears the exported lines from the Intersite optimization tab; and
- adds the corresponding transactions into the **To receive** list of the **In transition details** dialog.

Let's check this. We click the **In transition details** button found on the toolbar to open the **In transition details** dialog (see figure below).

| In transition details – 🗆 X |               |           |             |          |     |             |             |              |          |      |           |      |
|-----------------------------|---------------|-----------|-------------|----------|-----|-------------|-------------|--------------|----------|------|-----------|------|
|                             |               |           |             |          |     |             |             |              | Sea      | rch  |           | 9    |
| To receive To ship          |               |           |             |          |     |             |             |              |          |      |           |      |
|                             | Delivery date | ltem code | Description | Location | Qty | Order type  | Source from | Sendout date | Supplier | Cost | Order num | nber |
| 1                           | ≈Sep 26, 2019 | dress     |             | north    | 190 | Transfer    | east        | Sep 25, 2019 | 4-555    |      | Export    |      |
| 2                           | ≈Sep 26, 2019 | t-shirt   |             | west     | 83  | Transfer    | north       | Sep 25, 2019 | 2-311    |      | Export    |      |
| 3                           | Jul 21, 2019  | dress     |             | east     | 110 |             | DC          |              | 4-555    |      |           |      |
| 4                           | Jul 23, 2019  | dress     |             | east     | 50  |             | DC          |              | 4-555    |      |           |      |
| 5                           | Jul 24, 2019  | dress     |             | east     | 133 |             | DC          |              | 4-555    |      |           |      |
| 6                           | Jul 26, 2019  | dress     |             | east     | 333 | Manufacture | DC          |              | 4-555    |      |           |      |
| 7                           | Jul 22, 2019  | dress     |             | north    | 123 |             | DC          |              | 4-555    |      |           |      |
| 8                           | Jul 29, 2019  | dress     |             | west     | 54  | Transfer    | DC          |              | 4-555    |      |           |      |
| 9                           | Jul 30, 2019  | t-shirt   |             | east     | 200 | Manufacture | DC          |              | 2-311    |      |           |      |
| 10                          | Jul 28, 2019  | t-shirt   |             | west     | 156 |             | DC          |              | 2-311    |      |           |      |
| Exp                         | ort to XLSX   |           |             |          |     |             |             |              |          |      | Clos      | æ    |

Now, along with other orders which are to be received, Streamline shows the just now exported orders. These orders got an **Export** mark in the **Order number** column.

Lines with the **Export** mark have no common with the real orders-to-receive that are in your ERP's database. It's just internal Streamline's transactions that are created in order to keep the inventory planning workflow correct.

If Streamline is integrated with your system so that clicking the **Create** button automatically creates the corresponding open orders, the mark **Export** will disappear for the exported lines in the **To receive** tab after you click the **Update data** button. Otherwise, the **Update data** command will completely remove the exported lines from the **To receive** tab.

#### Next: Material Requirements Planning

**Download PDF** 

Last update: 2022/12/06 16:41 Inventory-optimization-via-inter-store-transfers https://gmdhsoftware.com/documentation-sl/inventory-optimization-via-inter-store-transfers

From:

https://gmdhsoftware.com/documentation-sl/ - GMDH Streamline Docs

Permanent link: https://gmdhsoftware.com/documentation-sl/inventory-optimization-via-inter-store-transfers

Last update: 2022/12/06 16:41

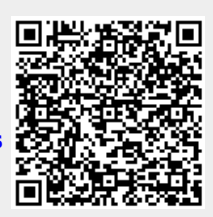